## Mulasztás igazolása Kréta applikációban

A Kréta applikációban az alsó zöld sávon a mulasztásokra kattintunk.

Az alábbi felület jelenik meg:

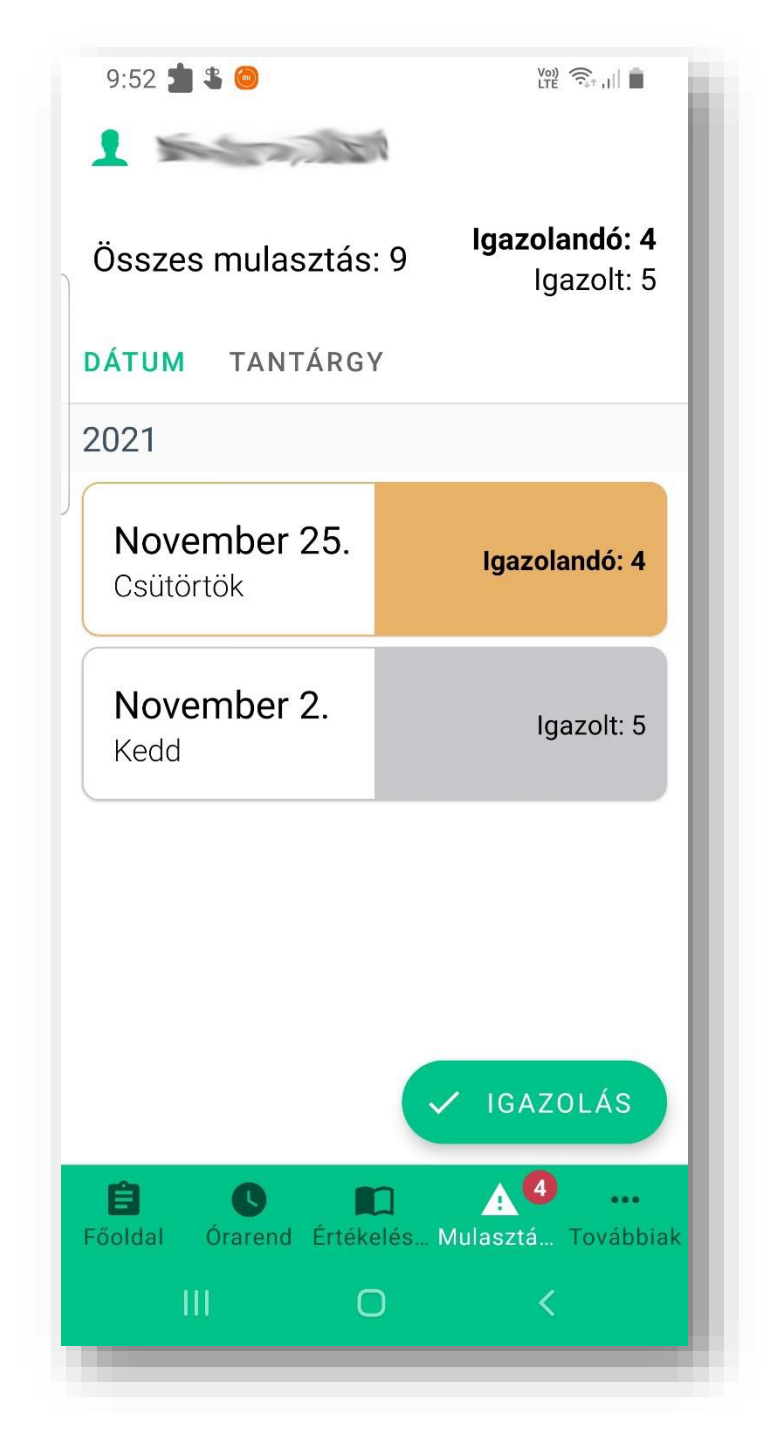

Itt az igazolandó hiányzásra kattintunk.

Az alábbi felület jelenik meg:

| 9:52 🖬 🏙 💲 ·                      |          |             |
|-----------------------------------|----------|-------------|
| Tanulói mulasztás igazolása       |          |             |
| and the                           | 7-1-     | s           |
| * Hiányzás kezd                   | le + Hia | ányzás vége |
| ★ Igazolás típusának választása → |          |             |
| Kérelem indoklá                   | isa      |             |
|                                   |          |             |
| MÉGSE                             | BE       | KÜLDÉS      |
| Csatolt dokumentumok              |          |             |
| ÚJ DOKUMENTUM CSATOLÁSA           |          |             |
|                                   |          |             |
|                                   |          |             |
|                                   |          |             |
|                                   |          |             |
|                                   |          |             |
| Ш                                 | 0        | <           |

A \*-gal jelölteket kötelezően ki kell tölteni. A legördülő menüből ki kell választani az igazolás típusát (Pl.: orvosi, szülői, stb.)

Orvosi igazolásnál az igazolást is csatolni kell. Ha rákattintunk a "kötelezően feltöltendő dokumentumra", akkor kiválaszthatjuk, hogy a telefonunkra

előzőleg feltöltött dokumentumot akarjuk csatolni, vagy most szeretnénk lefényképezni az igazolást.

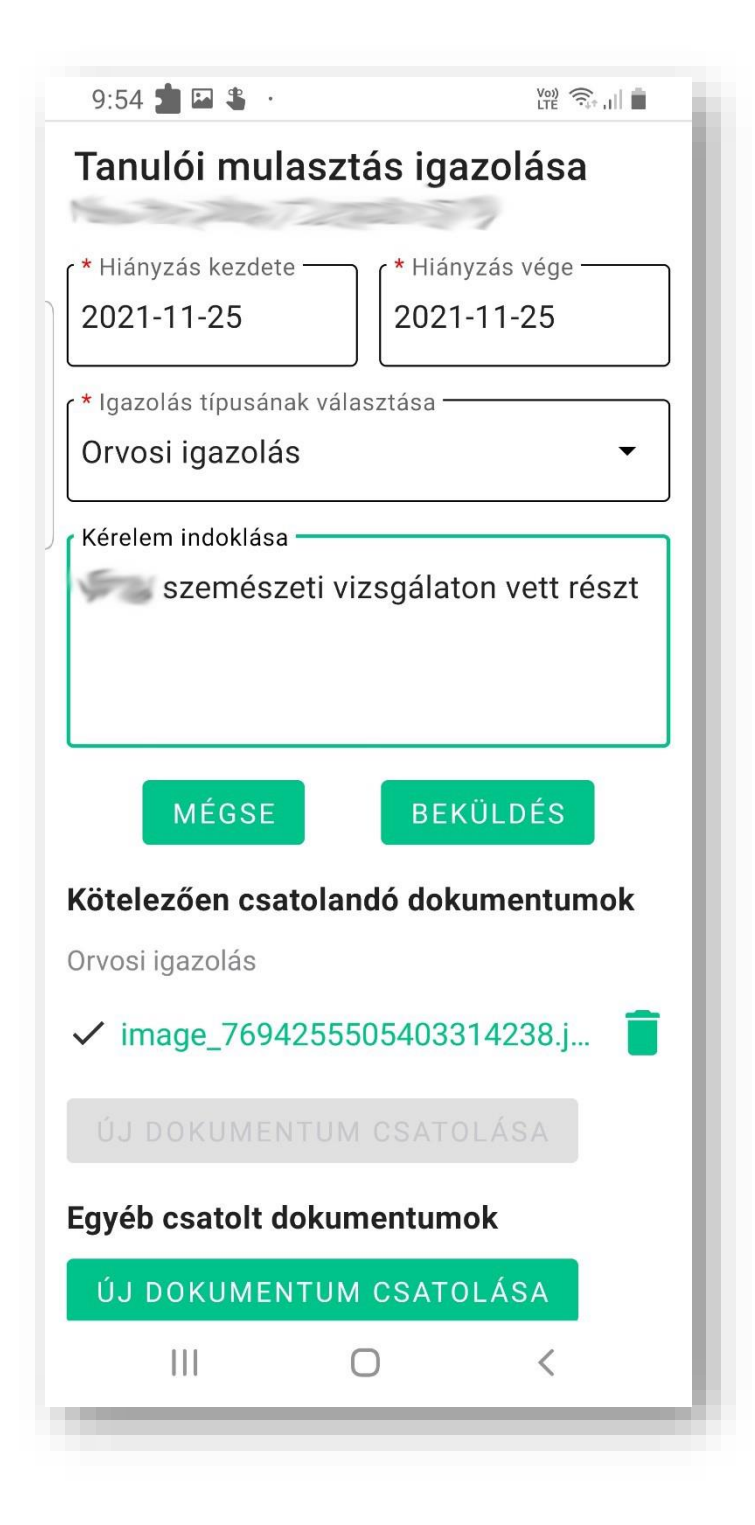

Ha készen vagyunk, a beküldés gombbal elküldhetjük az igazolást.

A beküldött igazolást a Főoldalról az e-Ügyintézésben találhatjuk meg.

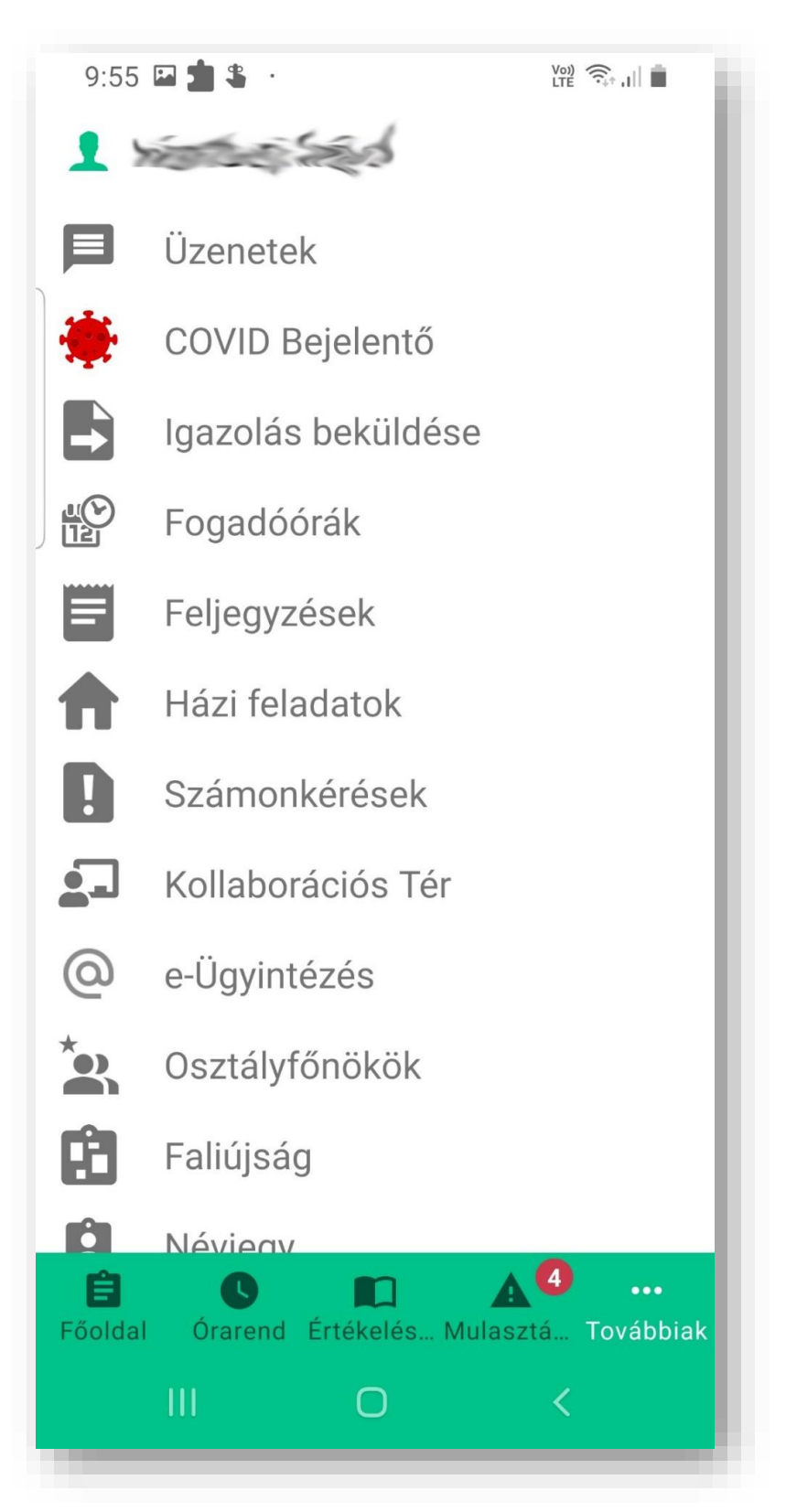

Itt láthatóak a már lezárt és újonnan feltöltött igazolások.

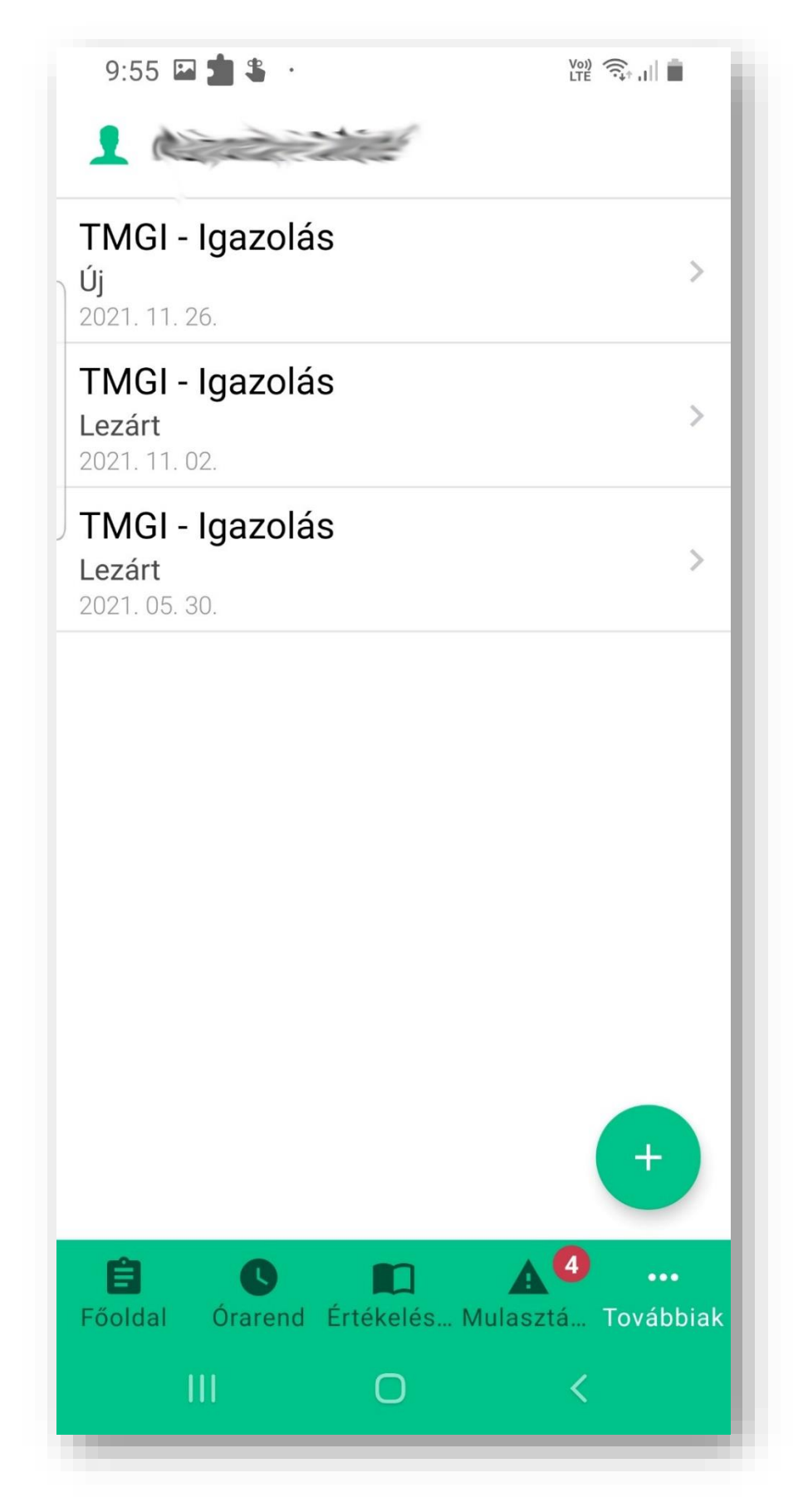